## INSTRUCTIONS TO SIGN UP FOR CLOSINGS/DELAYS AT WMFD.COM

Go to www.wmfd.com Go to TEXTING Go to SCHOOL CLOSINGS Scroll down to: STEP 1 - Sign Up – Test Your Phone **GENERAL INFORMATION - enter your name** Click on Text Message – YES Add Mobile Phone Number Then Select Carrier Scroll down to #3) School Closings Click on: Clear Fork Valley Local Scroll all the way to bottom of page and click continue You will receive a text with a 5 digit authorization code Step #2 – enter authorization code Read and accept the terms and conditions and then click continue Click Continue Sign-Up is complete